# **BAB IV**

# HASIL PENELITIAN DAN PEMBAHASAN

#### 4.1. Deskripsi Hasil Penelitian

Hasil yang dicapai dari penelitian ini adalah aplikasi sistem informasi penerimaan mahasiswa baru (PMB) Universitas Flores yang di implementasikan pada perangkat komputer. Berikut adalah implementasi tampilan-tampilan Sistem Informasi Penerimaan Mahasiswa Baru di Universitas Flores.

4.1.1. Tampilan Halaman Daftar Calon Mahasiswa

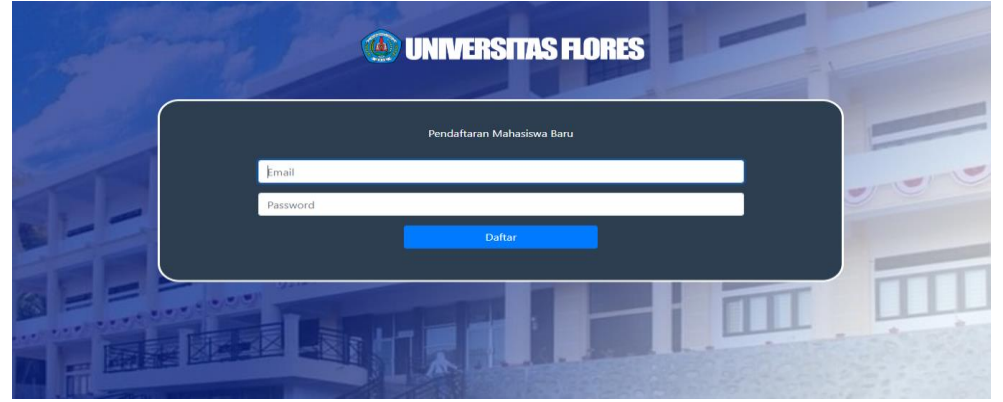

Gambar 4.25. Tampilan Halaman Daftar User

Pada tampilan halaman daftar sistem informasi penerimaan mahasiswa baru ini terdapat *form* daftar *user*/Calon mahasiswa yang berisikan *textfield username* dan *password* yang wajib diisikan untuk bisa login ke halaman utama *user*.

## 4.1.2. Tampilan Halaman Login

Berikut ini adalah tampilan halaman *Login* pada Sistem Informasi Penerimaan Mahasiswa Baru:

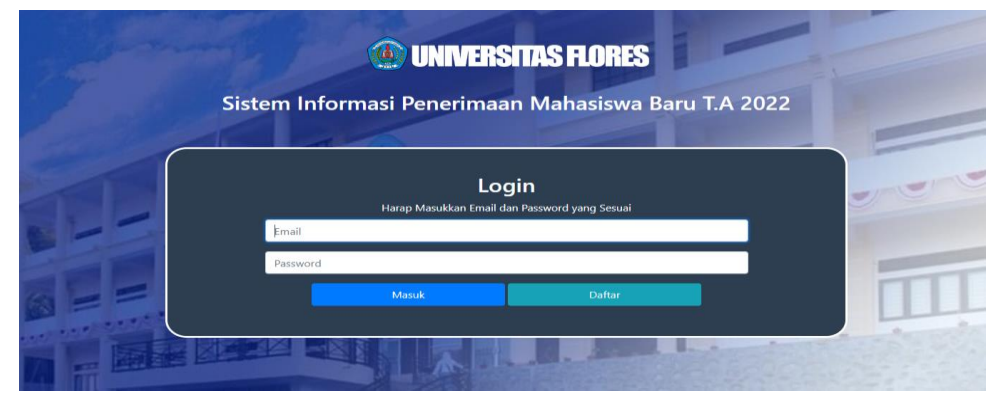

Gambar 4.26. Tampilan Halaman Login

Pada tampilan halaman *login* pada sistem informasi penerimaan mahasiswa baru terdapat *form login* calon mahasiswa dan *Admin* yang berisikan *textfield username* dan *password* yang wajib diisikan untuk bisa login ke halaman utama terdapat tombol masuk dan daftar calon mahasiswa untuk melakukan eksekusi atau memproses *login user dan admin*.

# 4.1.3. Tampilan Halaman Utama User

Berikut ini adalah tampilan halaman utama pada Sistem Informasi Penerimaan Mahasiswa Baru:

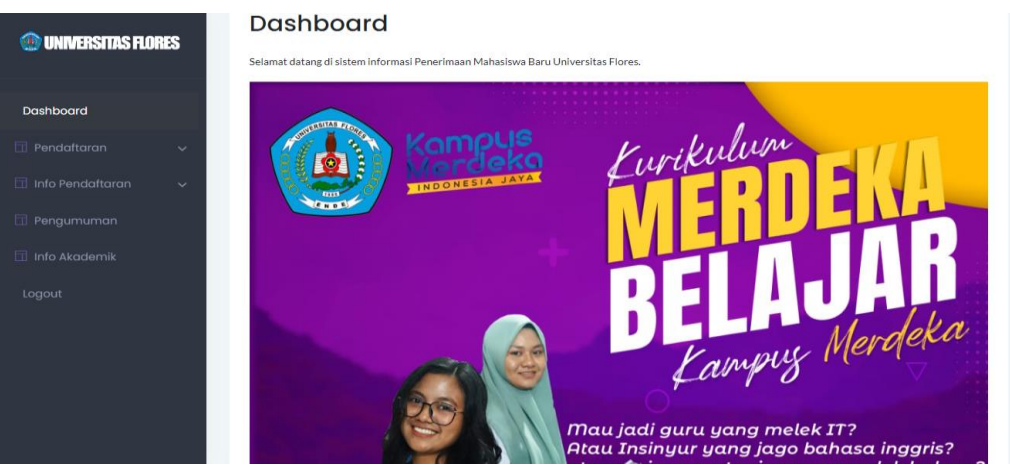

Gambar 4.27. Tampilan Halaman Utama User

Pada tampilan halaman utama Sistem Informasi Penerimaan Mahasiswa Baru ini terdapat pesan selamat datang dan beberapa menu utama dan sub menu yang mendukung sistem informasi penerimaan mahasiswa baru.

4.1.4. Tampilan Halaman Utama Admin

Berikut ini adalah tampilan halaman utama admin pada Sistem Informasi Penerimaan Mahasiswa Baru:

| ONIVERSITAS FLORES | =                                                              |                | Selasa, 12         | 2 Juli 2022 |
|--------------------|----------------------------------------------------------------|----------------|--------------------|-------------|
|                    |                                                                |                |                    |             |
| Dashboard          | Dashboard                                                      |                |                    |             |
|                    | Selamat datang di sistem informasi Penerimaan Mahasiswa Baru U | niversitas Flo | res.               |             |
| 🔲 Data Terima      |                                                                |                |                    |             |
| 🗔 Kelola Admin     | PENDAFTAR MASUK                                                |                | MAHASISWA DITERIMA |             |
| Logout             | 5 Orang                                                        |                | 1 Orang            |             |
|                    |                                                                |                |                    |             |
|                    |                                                                |                |                    |             |
|                    |                                                                |                |                    |             |
|                    |                                                                | UNIVERSI       | TAS FLORES         |             |

Gambar 4.28. Tampilan Menu Utama Admin

Pada tampilan halaman utama *admin* (*Home admin*) Sistem Informasi Penerimaan Mahasiswa Baru ini terdapat pesan selamat datang dan *display card interface* selain itu juga terdapat beberapa menu utama dan sub menu yang berfungsi untuk mengolah data calon mahasiswa baru.

4.1.5. Tampilan Halaman Pendaftaran Calon Mahasiswa Baru

Berikut ini adalah tampilan formulir pendaftaran calon mahasiswa baru pada Sistem Informasi Penerimaan Mahasiswa Baru:

| UNIVERSITAS FLORES                              | Pendaftaran                                                                                                    |                |   |  |  |  |  |  |  |  |
|-------------------------------------------------|----------------------------------------------------------------------------------------------------|----------------|---|--|--|--|--|--|--|--|
| Dashboard<br>☐ Pendaftaran ∧<br>▶ Jalur Reguler | Setamat datang di sistem informasi Penerimaan Mahasiswa Baru Unifor. Panduan Pendaftaran.<br>1. Isi seluruh formulir yang ditampilikan kernudian periksa kembali, pastikan tidak ada data yang salah.<br>2. Kita supmit, kenudian kita Contim, Setelan di-contim, data ditak dapat diubah kembali.<br>(Jika Belum Memiliki KTP dan/atau Ijazah Silahkan Mendownload Surat Pernyataan Dengan Mengklik<br><u>Tombol Di Bawah Ini K</u> emudian Diisi dan Diupload Kembali Pada Form Upload KTP dan Ijazah)<br><u>Download Surat Pernyataar</u><br>"Note: Pinak kampus baru akan menerima data Anda setelah Anda klik 'Confirm' |                |   |  |  |  |  |  |  |  |
| <ul> <li>Jalur Prestasi</li> </ul>              |                                                                                                    |                |   |  |  |  |  |  |  |  |
| Logout                                          | Data Pribadi * Data yang telah diinput tidak dapat diubah kembali, harap isi dengan teliti dan benar                                                                                                    |                |   |  |  |  |  |  |  |  |
|                                                 | NISN*                                                                                                    | NIK*           |   |  |  |  |  |  |  |  |
|                                                 | NISN                                                                                                    | NIK            |   |  |  |  |  |  |  |  |
|                                                 | Nama Lengkap*                                                                                                    | Jenis Kelamin* |   |  |  |  |  |  |  |  |
|                                                 | Nama Lengkap                                                                                                    | Laki-laki      | ~ |  |  |  |  |  |  |  |
|                                                 | Tempat Lahir (Sesuai Ijazah)*                                                                                                    | Tanggal Lahir* |   |  |  |  |  |  |  |  |
|                                                 | Tempat Lahir                                                                                                    | dd/mm/yyyy     | • |  |  |  |  |  |  |  |

Gambar 4.29. Tampilan Halaman Formulir Pendaftaran

Pada tampilan halaman formulir pendaftaran Sistem Informasi Penerimaan Mahasiswa Baru ini calon mahasiswa harus mengisih formulir pendaftaran sehingga nantinya data pendaftaran tersebut dapat diproses dan tersimpan dalam *database*.

4.1.6. Tampilan Halaman Data Calon Mahasiswa Baru

Berikut ini adalah tampilan data formulir pendaftaran calon mahasiswa baru pada Sistem Informasi Penerimaan Mahasiswa Baru:

| ONIVERSITAS FLORES | ≡ Senin, 27 Juni 2022 |                   |         |                   |                 |
|--------------------|-----------------------|-------------------|---------|-------------------|-----------------|
|                    |                       |                   |         |                   |                 |
| Dashboard          | Kelo                  | a Formulir        |         |                   |                 |
| 🖬 Formulir         | Show 1                | ) 🗢 entries       |         |                   | Search:         |
| 🗔 Data Terima      | No                    | † <b>≜ N</b> ama  | î∳ NISN | î∳ Tanggal Submit | î¢ Opsi î¢      |
| 💷 User Terdaftar   | 1                     | edom              | 111     | 2022-06-24        | Lihat Detail    |
| 🔟 Kelola Admin     | 2                     | edo               | 23143   | 2022-06-24        | Lihat Detail    |
| Logout             | Showing 1<br>Export D | to 2 of 2 entries |         |                   | Previous 1 Next |
|                    |                       |                   |         |                   |                 |

Gambar 4.30. Tampilan Halaman Data Formulir Pendaftaran

Pada tampilan data formulir Sistem Informasi Penerimaan Mahasiswa Baru memuat hasil pendaftaran calon mahasiswa baru yang berisikan data dari pendaftaran yang tersimpan dalam *database*.

#### 4.1.7. Laporan Data Calon Mahasiswa Baru

Berikut ini adalah tampilan dari laporan Sistem Informasi Penerimaan Mahasiswa Baru:

| Data Formulir<br>(Universitas Flores) |                |                               |             |                               |                 |                           |                   |                      |             |                              |          |                           |
|---------------------------------------|----------------|-------------------------------|-------------|-------------------------------|-----------------|---------------------------|-------------------|----------------------|-------------|------------------------------|----------|---------------------------|
| dd/<br>Copy                           | mm/yyyy<br>CSV | dd/mm/yyy       Excel     PDF | y 🗖 Filte   | er                            |                 |                           |                   |                      |             |                              |          |                           |
| No *                                  | Nama 🗘         | NIK \$                        | NISN 🔶      | Jenis<br>Kelamin <sup>‡</sup> | Tempat<br>Lahir | Tgl<br>Lahir <sup>¢</sup> | Kewarganegaraan 🖗 | Status<br>Perkawinan | Pekerjaan 🗘 | Status<br>Rumah 🍦<br>Tinggal | Alamat 🕴 | Provinsi 🛊                |
| 1                                     | edom           | 123                           | 11123       | L                             | tes             | 2022-<br>07-14            | WNI               | Belum Kawin          | Bekerja     | Orang<br>Tua                 | luzs     | Nusa<br>Tenggara<br>Timur |
| 2                                     | edo            | 5308142604960001              | 31655555374 | L                             | tes             | 2022-<br>07-04            | WNI               | Belum Kawin          | Bekerja     | Orang<br>Tua                 |          | Nusa<br>Tenggara<br>Timur |
| Showing                               | 1 to 2 of 2    | entries                       |             |                               |                 |                           |                   |                      |             |                              |          |                           |

Gambar 4.31. Tampilan Halaman Laporan Data Pendaftaran

Laporan data pada Sistem Informasi Penerimaan Mahasiswa Baru ini dibagi menjadi tiga bentuk diantaranya file copy, csv dan print. laporan ini diperoleh dari data mahasiswa yang mengajukan pendaftaran sebagai calon mahasiswa. Semua data ini akan tersimpan pada *database* yang sewaktu-waktu dapat dipanggil kembali.

#### 4.2. Uji Coba Hasil Penelitian

Berikut pengujian sistem hasil penelitian pada Sistem Informasi Penerimaan Mahasiswa Baru di Universitas Flores menggunakan *Black Box Testing*.

# 4.2.1. Skenario Pengujian

Pengujian atau *testing* ini dilaksanakan sebagai pembuktikan kesesuaian sistem yang dibuat dengan spesifikasi perangkat lunak dari hasil analisis dan perancangan sistem pada penelitian di UTPEDP Universitas Flores. Teknik yang digunakan dalam metode pengujian *black box testing* ini yaitu *aquivalence partition*. Teknik ini bertujuan untuk menguji, memecahkan atau membagi domain *input* dari program kedalam kelas-kelas data sehingga *test case* dapat memperoleh nilai yang cukup relevan.

Berikut ini adalah tabel pengujian sistem menggunakan metode *Black Box Testing* pada Sistem Informasi Penerimaan Mahasiswa baru.

| No | Menu<br>Yang<br>diujian                | Skenario                                                | Hasil yan<br>diharapkan                                           | g Keterangan              | Screenshot |
|----|----------------------------------------|---------------------------------------------------------|-------------------------------------------------------------------|---------------------------|------------|
| 1  | <i>Form</i> menu<br>daftar <i>user</i> | User<br>melakukan<br>daftar akun<br>untuk bisa<br>login | <i>User</i> berhas<br>mendaftar aku                               | l Berhasil                |            |
| 2  | Menu<br>Login                          | Username<br>dan<br>password<br>kosong                   | Sistem aka<br>menolak da<br>memberikan<br>pesar erro<br>"harap is | n Berhasil<br>n<br>r<br>i |            |

Tabel 4.15. Tabel Pengujian Sistem

|   |                                      |                                                             | bidang ini"                                                                          |          | Login<br>Bray Vaciliarial Brit Hunced yog Scali<br>Scal<br>Present Prant Har Hunced<br>Navel Data                                                                                                    |
|---|--------------------------------------|-------------------------------------------------------------|--------------------------------------------------------------------------------------|----------|----------------------------------------------------------------------------------------------------|
|   |                                      | Username<br>atau<br>password<br>salah                       | Sistem akan<br>menolak dan<br>memberikan<br>pesan error<br>" <i>Login</i><br>Gagal"  | Berhasil | Username atau Password salah                                                                                                    |
|   |                                      | Username<br>dan<br>password<br>benar                        | Sistem akan<br>menampilkan<br>Menu Utama                                             | Berhasil | Balance Market     Balance     Balance Balance     Balance     Balance     Balance |
| 3 | <i>Form</i> menu<br>pendaftaran      | Salah satu<br>data<br>mahasiswa<br>tidak di <i>input</i>    | Sistem akan<br>memberikan<br>pesan error<br>"Harap isi<br>bidang ini"                | Berhasil | International Control of the Control of the Contr          |
|   |                                      | Semua data<br>mahasiswa di<br>isi                           | Sistem akan<br>menampilkan<br>pesan<br>"Tambah<br>Data<br>Berhasil"                  | Berhasil | Pendaditaraan<br>taraf darag inan manana takawa kau Min Indon Amarka<br>0. aa una dumaa daraf daraf dara dara dara dara<br>0. aa una dumaa daraf dara dara dara dara dara<br>1. aa una kau manana dara dara dara dara dara dara<br>1. aa una kau manana dara dara dara dara dara dara dara                                                                                                    |
| 4 | <i>Form</i> menu<br>data<br>formulir | <i>Admin</i><br>berhasil<br>masuk<br>halaman<br>utama admin | <i>Admin</i> berhasil<br>masuk menu<br>formulir dan<br>mengelola data<br>pendaftaran | Berhasil | Sablu, 9 Juli 2022                                                                                                    |

| 5  | Form menu<br>detail                    | Admin masuk<br>menu detail                                                             | Adminberhasilmasukmenudetaildanmengeloladatapendaftaran                      | Berhasil | Even of the second second seco                                                                                                    |
|----|----------------------------------------|----------------------------------------------------------------------------------------|------------------------------------------------------------------------------|----------|----------------------------------------------------------------------------------------------------|
| 6  | Form menu<br>validasi                  | <i>Admin</i><br>memverifikasi<br>data<br>penerimaan                                    | Admin berhasil<br>memverifikasi<br>data<br>penerimaan                        | Berhasil | Validasi data pondaftar N<br>Name<br>Mana<br>1959<br>1959<br>195 |
| 7  | <i>Form</i> menu<br>data<br>penerimaan | Admin masuk<br>halaman<br>menu utama<br>dan<br>mengelola<br>data terima                | <i>Admin</i> berhasil<br>masuk menu<br>data terima                           | Berhasil | Data Calon mahasiswa Yang Di Terima       I     Make Gran       1     min     2000     In-MOD Unit-MARINITY     Mine       2     min     2000     In-MOD Unit-MARINITY     Mine     Mine       3     min     min     Provide Marine Marine     Mine     Mine       3     min     min     Provide Marine Marine     Mine     Mine                                                                                                    |
| 8  | Form menu<br>kelola user               | Admin masuk<br>halaman<br>menu utama<br>dan<br>mengelola<br>menu kelola<br><i>user</i> | Admin berhasil<br>masuk menu<br>kelola user                                  | Berhasil | Velocia User         Vega Sofie         Pega           •         windgrund         000 (H + 14.00)         000           2         windgrund         000 (H + 14.00)         000           3         windgrund         000 (H + 14.00)         000           4         windgrund         000 (H + 14.00)         000           3         windgrund         000 (H + 14.00)         000           4         windgrund         000 (H + 14.00)         000           3         windgrund         000 (H + 14.00)         000           4         windgrund         000 (H + 14.00)         000           3         windgrund         000 (H + 14.00)         000                                                                                                    |
| 9  | Form menu<br>kelola<br>admin           | Admin masuk<br>halaman<br>menu utama<br>dan<br>mengelola<br>menu kelola<br>admin       | Admin berhasil<br>masuk menu<br>kelola admin<br>dan menambah<br>angota admin | Berhasil | Kelola Admin Tentana In<br>tentana International Administrative<br>tentana International Administrative<br>tentana International Administrative<br>tentana International Administrative<br>tentana International Administrative<br>tentana Internative<br>tentana Internative<br>tent                                                                                                    |
| 10 | Menu<br>Tambah<br>admin                | Salah satu<br>data tidak di<br>isih                                                    | Sistem akan<br>memberikan<br>pesan error<br>"Harap isi<br>bidang ini"        | Berhasil | Tambah Admin Baru<br>Enail<br>MH<br>Pesse include an '@' in the email address. "typ" is missing an '@'.<br>Passeord<br>Betal                                                                                                    |

|       | Semua | Semua data      | Sistem akan | Berhasil                 | Behad tambah admis baru.         |                    |
|-------|-------|-----------------|-------------|--------------------------|----------------------------------|--------------------|
| disih | disih |                 |             |                          | =                                | Saotu, 9 Juli 2022 |
|       |       | menampilkan     |             | Kelola Admin<br>100 znat | Ternitali Admin Tan<br>Ogsi      |                    |
|       |       |                 | pesan       |                          | 1 adreguitorid<br>2 adregiliotos | Ngan<br>Ngan       |
|       |       | "Tambah<br>Data |             |                          |                                  |                    |
|       |       |                 | Berhasil"   |                          |                                  |                    |
|       |       |                 |             |                          |                                  |                    |

## 4.2.2. Hasil Pengujian

Berdasarkan hasil pengujian *black box* pada sistem informasi pendaftaran mahasiswa baru di Universitas Flores dengan menggunakan teknik *aquivalence partition* menghasilkan data yang benar (*valid*). Penulis memberi kesimpulan bahwa perangkat lunak ini dapat digunakan dengan baik. Fungsi masukan data sesuai fungsional meskipun pengujian tersebut tidak bisa dikatakan sempurna.

Dari pengujian yang telah dilakukan oleh penulis, maka pada penelitian selanjutnya diharapkan dapat melakukan pengujian menggunakan teknik yang lebih beragam, agar mendapatkan hasil yang lebih akurat.